# AASHTOWare Bridge Rating Training - (BrR 6.4)

## **Field Verified Wearing Surface Thickness**

### **Topics Covered**

• Field verified wearing surface thickness for LRFR analysis.

**Note:** Field measured wearing surface thickness is used only in the LRFR analysis. LFD and ASD analysis do not use this feature.

| Virtis/Opis/OpisSub - [Bridge Explorer (24 | Virtis/Op | is bridges retrieved for the current fo | older, all rows | retrieve | d)]    |             |           |       |             |          |       |            |      |        | x    |
|--------------------------------------------|-----------|-----------------------------------------|-----------------|----------|--------|-------------|-----------|-------|-------------|----------|-------|------------|------|--------|------|
| 🗔 File Edit View Bridge Tools Win          | dow H     | elp                                     |                 |          |        |             |           |       |             |          |       |            |      | -      | Ξ×   |
|                                            | 3 👝       |                                         |                 |          |        |             |           |       |             |          |       |            |      |        |      |
|                                            | 8 🥪       |                                         |                 |          |        |             |           |       |             |          |       |            |      |        |      |
| 🛛 🖪, 🎁 🖏                                   |           |                                         |                 |          |        |             |           |       |             |          |       |            |      |        |      |
| 👔 🖬 💵 🖼 👯   🏘 🕄 ALL NXT   🔛 🄊              | 0 🌂       | US Customary 🔻                          |                 |          |        |             |           |       |             |          |       |            |      |        |      |
|                                            |           |                                         |                 |          |        |             |           |       |             |          |       |            |      |        |      |
| All Bridges                                | PID       | Bridge Id                               | Bridge Name     | District | County | Facility    | Location  | Douto | Feat.       | Mi. Post | Owner | Maintainar | Area | Length |      |
| 🖬 💼 Sample Bridges                         | 00        | Bildge la                               | Bridge Name     | District | County | raciiity    | Location  | Roule | Intersected | (mi)     | Owner | Maintainer | Area | (ft)   | Duik |
| Deleted Bridges                            | 1         | TrainingBridge1                         | Training Brid   | 11       | 01     | SR 005      | Pittsburg | 0051  | SR 6060     | 17.00    | 1     | 1          | -2   | 161.00 | 999  |
|                                            | 2         | TrainingBridge2                         | Training Brid   | -1       | -1     | N/A         | N/A       | -1    | N/A         | 0.00     | -1    |            | -1   | 0.00   | 996  |
|                                            | 3         | TrainingBridge3                         | Training Brid   | 11       | 01     | <b>⊦</b> 79 | Pittsburg | 0079  | Ohio River  | 125.00   | 1     | 1          | -1   | 455.00 | 999  |
|                                            | 4         | PCITrainingBridge1                      | PCI TrainingB   |          |        |             |           | -1    |             | 0.00     |       |            | µ-1  | 0.00   | 0    |
|                                            | 5         | PCITrainingBridge2                      | PCITrainingBr   |          |        |             |           | -1    |             | 0.00     |       |            | -1   | 0.00   | 0    |
|                                            | 6         | PCITrainingBridge3                      | PCI TrainingB   |          |        |             |           | -1    |             | 0.00     |       |            | -1   | 0.00   | 0    |
|                                            | 7         | PCITrainingBridge4                      | PCITrainingBr   |          |        |             |           | -1    |             | 0.00     |       |            | -1   | 0.00   | 0    |
|                                            | 8         | PCITrainingBridge5                      | PCI TrainingB   |          |        |             |           | -1    |             | 0.00     |       |            | -1   | 0.00   | 0    |
|                                            | 9         | PCITrainingBridge6                      | PCITrainingBr   |          |        |             |           | -1    |             | 0.00     |       |            | -1   | 0.00   | 0    |
|                                            | 10        | Example7                                | Example 7 PS    |          |        |             |           | -1    |             | 0.00     |       |            | -1   | 0.00   | 0    |
|                                            | 11        | RCTrainingBridge1                       | RC Training B   |          |        |             |           | -1    |             | 0.00     |       |            | -1   | 0.00   | 0    |
|                                            | 12        | TimberTrainingBridge1                   | Timber Tr. Bri  |          |        |             |           | -1    |             | 0.00     |       |            | -1   | 0.00   | 0    |
|                                            | 13        | FSys GFS TrainingBridge1                | FloorSystem     | 06       | 15     | NJ-Tur      | NJCity    | -1    |             | 0.00     |       |            | -1   | 0.00   | 002  |
|                                            | 14        | FSys FS TrainingBridge2                 | FloorSystem     | 11       | 333    | 1-95        | NYC       | -1    |             | 0.00     | 1     | 2          | -1   | 0.00   | 998  |
|                                            | 15        | FSys GF TrainingBridge3                 | FloorSystem     | 07       | 06     | 1-95        | ATL       | -1    |             | 0.00     | 2     |            | -1   | 0.00   | 998  |
|                                            | 16        | FLine GFS TrainingBridge1               | FloorLine GF    | 01       | 01     | I-75        | JAX       | -1    |             | 0.00     | 1     | 1          | -1   | 0.00   | 001  |
|                                            | 17        | FLine FS TrainingBridge2                | FloorLine FS    | 02       | 02     | I-75        | GNV       | -1    |             | 0.00     | 1     | 1          | -1   | 0.00   | 000  |
|                                            | 18        | FLine GF TrainingBridge3                | FloorLine GF    | 01       | 01     | I-95        | NY        | 15    |             | 2200.00  | 2     | -1         | -1   | 0.00   | 999  |
|                                            | 19        | TrussTrainingExample                    | Truss Trainin   |          |        |             |           | 5     |             | 0.00     |       |            |      | 0.00   | 930  |
|                                            | 20        | LRFD Substructure Example 1             | LRFD Substr     |          |        |             |           |       |             | 0.00     |       |            |      | 0.00   | 0    |
|                                            | 21        | LRFD Substructure Example 2             | LRFD Substr     |          |        | SR 403      | ERIE CO   | 4034  | FOUR MILE   | 8.12     |       |            |      | 095.80 | 002  |
|                                            | 22        | LRFD Substructure Example 3             | LRFD Substr     |          |        |             |           |       |             | 0.00     |       |            |      | 0.00   | 0    |
|                                            | 23        | LRFD Substructure Example 4             | LRFD Substr     |          |        |             |           | -1    |             | 0.00     |       |            |      | 240.00 | 004  |
|                                            | 24        | Visual Reference 1                      | Visual Refer    | 01       | 12     | I-76        | WAITSFI   | I-76  | MAD RIVER   | 1199.25  | 1     | 1          | -1   | 168.00 | 938  |
|                                            |           |                                         |                 |          |        |             |           |       |             |          |       |            |      |        |      |
| ٠                                          |           |                                         |                 |          | III    |             |           |       |             |          |       |            |      |        | F.   |
| For Help, press F1                         |           |                                         |                 |          |        |             |           |       |             |          |       |            | N    | UM     |      |

Fig 1. Bridge Explorer

From the Bridge Explorer (Fig 1) select TrainingBridge1 (BID 1) and double click (or right click and select open) to open it.

Once Bridge Workspace tree shows up, expand "Simple Span Structure" under "SUPERSTRUCTURE DEFINITIONS" in the tree by clicking on "+". Then expand "MEMBERS" and select "G2". Expand "G2" and select "Plate Girder (E) (C)" under "MEMBER ALTERNATIVES". Expand "Plate Girder (E) (C)" by clicking on the "+". Then the Bridge Workspace tree will be as shown in Fig 2.

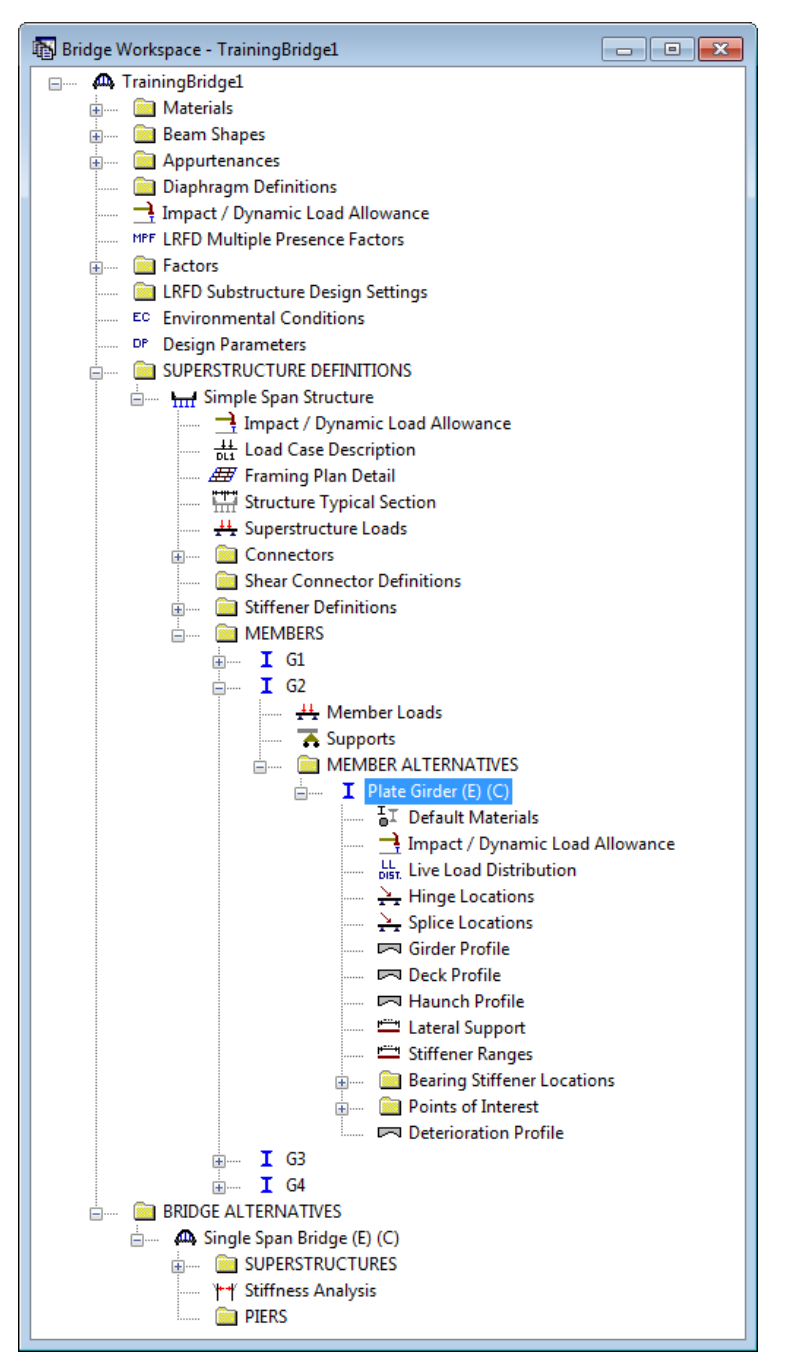

Fig 2. Bridge Workspace Tree - G2 - Girder Member Alternative

After selecting the member alternative "Plate Girder (E) (C)", go to toolbar and click on the "View Analysis Setting" button (Fig 3).

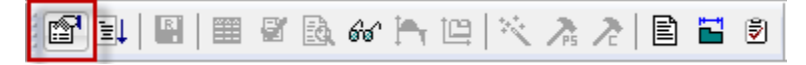

Fig 3. View Analysis Setting Button

| nalysis Settings                                                                                                    |                                                      |                                                  |                     | - • ×    |
|----------------------------------------------------------------------------------------------------|------------------------------------------------------|--------------------------------------------------|---------------------|----------|
| ◯ Design Review                                                                                                    | ating Method:                                        | LFD                                              | •                   |          |
| Analysis Type:<br>Line Girder  Lane/Impact Loading Type:<br>As Requested  Analysis Type:                                                                                                    | ence Settina:                                        | None                                             | <b>•</b>            |          |
| Vehicles Output Engine Description<br>Traffic Direction:<br>Both directions  Vehicle Selection:                                                                                               |                                                      | Refresh<br>Vehicle Summary:                      | Temporary Vehicles) | Advanced |
| - Vehicles  Standard  Alternate Military Loading  - H 15-44  - H 20-44  - HS 15-44  - HS 20 (SI)  - HS 20 (SI) - HS 20-44  - Type 3 - Type 3.3 - Type 3S2 - Agency - User Defined - Temporary | Add to<br>Rating<br>>><br>Remove<br>from<br>Analysis | □- Rating Vehicles<br>□ Inventory<br>□ Operating |                     |          |
| Reset Clear Open Template Save Template                                                                                                    | e                                                    |                                                  | OK Apply            | Cancel   |

Fig 4. Analysis Settings Window

Once "Analysis Setting" button is clicked "Analysis Settings" window will pop up (Fig 4). Click on "Open Template" button to open Template Library (Fig 5). Select LRFR Design Load Rating Template from Template Library. Click on "Open" button to apply it to Analysis Settings (Fig 6).

| pen Template                                                                             |                                                                                          |                                             |       | X                                    |
|------------------------------------------------------------------------------------------|------------------------------------------------------------------------------------------|---------------------------------------------|-------|--------------------------------------|
| Templates                                                                                | Description                                                                              | Analysis                                    | Owner | Public/Private                       |
| HL 93 Design Review<br>HS 20 Rating<br>LRFR Design Load Rating<br>LRFR Legal Load Rating | HL 93 Design Review<br>HS 20 Rating<br>LRFR Design Load Rating<br>LRFR Legal Load Rating | Design-Review<br>Rating<br>Rating<br>Rating |       | Public<br>Public<br>Public<br>Public |
| Delete                                                                                   |                                                                                          |                                             | Open  | Cancel                               |

Fig 5. Open Template Window

| Analysis Settings                                                                                                    |                                       |                                                                                                    |                             |
|----------------------------------------------------------------------------------------------------|---------------------------------------|----------------------------------------------------------------------------------------------------|-----------------------------|
| <ul> <li>Design Review</li> <li>Rating</li> <li>Analysis Type:</li> </ul>                                                                                                    | Rating Method: LRFR                   | •                                                                                                    |                             |
| Line Girder   Lane/Impact Loading Type: As Requested  Vehicles Output Engine Description                                                                                                    | Apply Preference Setting: None        | •                                                                                                    |                             |
| Vehicle Selection:                                                                                                    | Traffic Direction:<br>Both directions | Refresh<br>Vehicle Summary:                                                                                                    | Temporary Vehicles Advanced |
| → Vehicles           → Standard           → H 15-44           → H 2044           → H-93 (SI)           → H× 15-44           → H× 20 (SI)           → H× 20 (SI)           → H× 20 (SI)           → H× 20 (SI)           → H× 20 (SI)           → H× 20 (SI)           → H× 20 (SI)           → H× 20 (SI)           → H× 20 (SI)           → H× 20 (SI)           → H× 20 (SI)           → LRFD Fatigue Truck (US)           → NRL           → SU4           → SU5           → SU6           → SU6           → SU7           → Type 3.3           → Type 3.3           → Type 3.3           → Type 3.3           → Type S2           → Agency           ∪ Ler Defined           → Temporary |                                       | Add to<br>Rating<br>- Rating Vehicles<br>- LFRR<br>- Design Load Rating<br>- Inventory<br>- Inventory<br>- Inve | (US)                        |
| Reset Clear Open Template                                                                                                    | Save Template                         |                                                                                                    | OK Apply Cancel             |

Fig 6. Analysis Settings Window – With rating vehicles selected

Click on "OK" button to save and close the Analysis Settings window. Go to toolbar and click on "Analyze" button (Fig 7) to run the analysis.

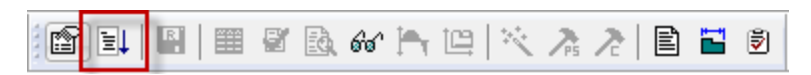

Fig 7. Analyze Button

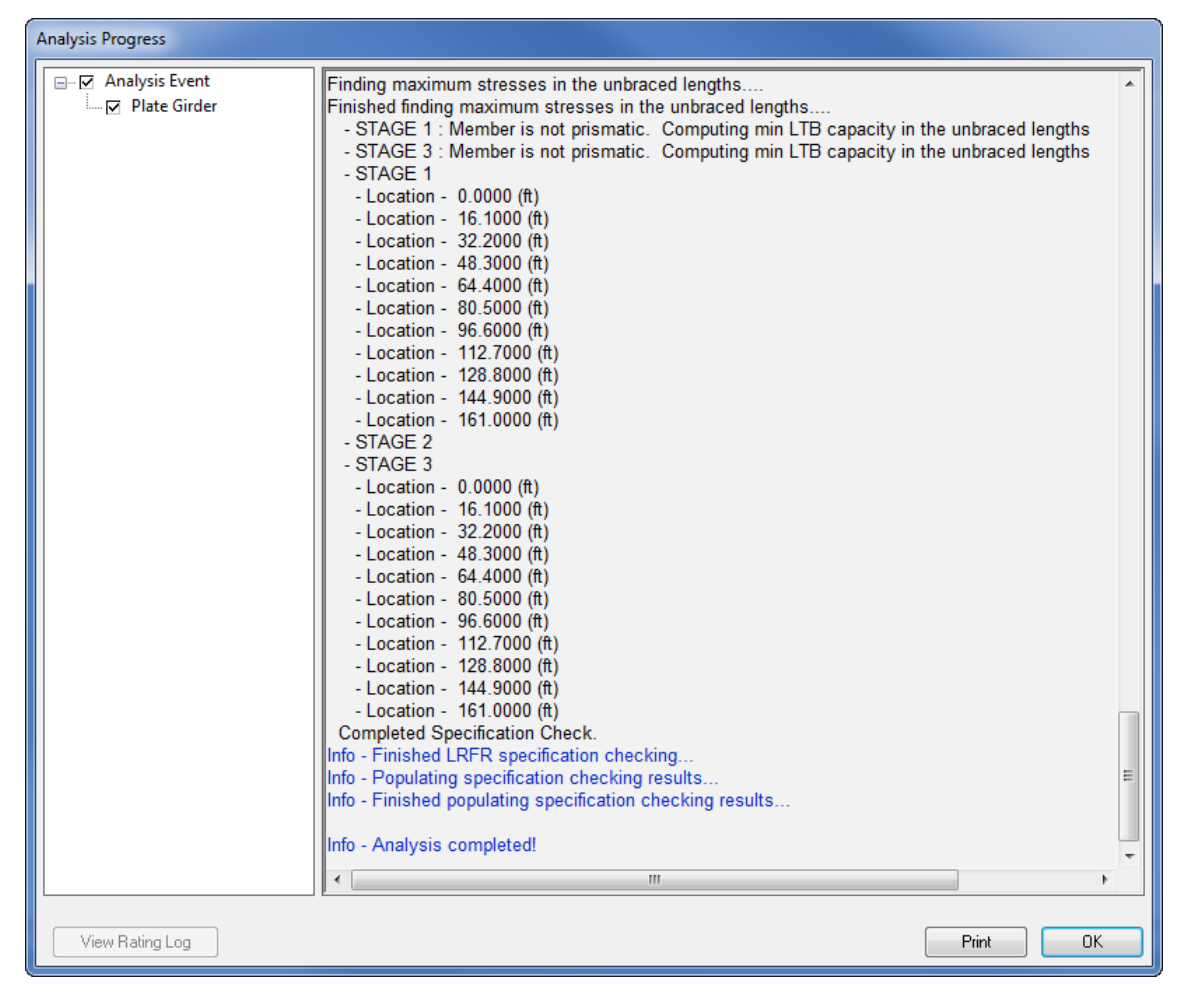

Fig 8. Analysis Progress Window

Once "Analyze" button is clicked, "Analysis Progress" window (Fig. 8) pops up. After analysis is completed click on "OK" button to close Analysis Progress window. Select the member alternative "Plate Girder (E)(C)" for G2. Click on "View Analysis Report" button (Fig. 9) to open Analysis Results window.

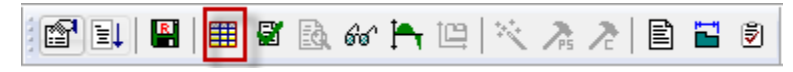

Fig 9. View Analysis Report Button

On Analysis Results window select Display Format as "Single rating level per row" to display analysis results as shown in Fig 10.

| 🕰 Analysis Results - Plate                          | e Girder                     |                            |                    |                          |                           |                  |                      |                                 |              | - • •        |
|-----------------------------------------------------|------------------------------|----------------------------|--------------------|--------------------------|---------------------------|------------------|----------------------|---------------------------------|--------------|--------------|
| Report Type<br>Rating Results Summary               | ▼ ● As Re                    | pact Loading<br>equested ( | Type<br>) Detailed | Display Eq<br>Single rat | rmat<br>ing level per rov | ,                |                      |                                 |              |              |
| Live Load                                           | Live Load<br>Type            | Rating<br>Method           | Rating<br>Level    | Load Rating<br>(Ton)     | Rating Factor             | Location<br>(ft) | Location<br>Span-(%) | Limit State                     | Impact       | Lane         |
| HL-93 (US)                                          | Truck + Lane                 | LRFR                       | Inventory          | 17.17                    | 0.477                     | 80.50            | 1 - ( 50.0)          | STRENGTH-I Steel Flexure Stress | As Requested | As Requested |
| HL-93 (US)                                          | Truck + Lane                 | LRFR                       | Operating          | 22.26                    | 0.618                     | 80.50            | 1 - ( 50.0)          | STRENGTH-I Steel Flexure Stress | As Requested | As Requested |
| HL-93 (US)                                          | Tandem + Lane                | LRFR                       | Inventory          | 20.37                    | 0.566                     | 80.50            | 1 - ( 50.0)          | STRENGTH-I Steel Flexure Stress | As Requested | As Requested |
| HL-93 (US)                                          | Tandem + Lane                | LRFR                       | Operating          | 26.40                    | 0.733                     | 80.50            | 1 - ( 50.0)          | STRENGTH-I Steel Flexure Stress | As Requested | As Requested |
| AASHTO LRFR Engine Ve<br>Analysis Preference Settin | ersion 6.4.0.2002<br>g: None |                            |                    |                          |                           |                  |                      |                                 |              | Close        |

Fig 10. Analysis Results Window

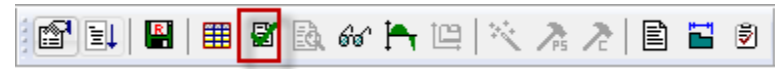

Fig 11. View Spec Check Button

Now go to toolbar, select and click on "View Spec Check" button (Fig 11). Spec Check Summary window will pop up. On Spec Check Summary window (Fig 12) expand "Stage 3" on left of the window. Select and click on 'Span 1 - 80.50ft" (midpoint of the span1). This displays a list of articles checked for this location. Select and open article "6A.4.2.1 General Load Rating Equation – Steel Flexure Stress" by double clicking on it.

| A Specification Checks for Plate Girder - 43 of 792 |                                                                             |             |             | _ • ×          |
|-----------------------------------------------------|-----------------------------------------------------------------------------|-------------|-------------|----------------|
| Superstructure Component                            | Specification Reference                                                     | Limit State | Flex. Sense | Pass/Fail      |
| 🗈 🦲 Stage 1                                         | 6.10.6.2.3 Composite Sections in Negative Flexure and Noncomposite Sections |             | N/A         | General Comp.  |
| Stage 2                                             | NA 6.10.7.1.1 General                                                       |             | N/A         | Not Applicable |
| Stage 3                                             | NA 6.10.7.1.2 Nominal Flexural Resistance                                   |             | N/A         | Not Applicable |
| Plate Girder                                        | × 6.10.7.2.1 General                                                        |             | N/A         | Failed         |
| Span 1 - 0.00 ft.                                   | 6.10.7.2.2 Nominal Flexural Resistance                                      |             | N/A         | General Comp.  |
| Span 1 - 1610 ft                                    | ✓ 6.10.7.3 Flexural Resistance - Ductility Requirement                      |             | N/A         | Passed         |
| Span 1 - 18.21 ft.                                  | NA 6.10.8.1.1 Discretely Braced Flanges in Compression                      |             | N/A         | Not Applicable |
| Span 1 - 31.62 ft.                                  | NA 6.10.8.1.2 Discretely Braced Flanges in Tension                          |             | N/A         | Not Applicable |
| Span 1 - 32.20 ft.                                  | NA 6.10.8.1.3 Continuously Braced Flanges in Tension or Compression         |             | N/A         | Not Applicable |
|                                                     | 🖥 6.10.8.2.1 General                                                        |             | N/A         | General Comp.  |
| - 🗀 Span 1 - 48.30 ft.                              | 6.10.8.2.2 Local Buckling Resistance                                        |             | N/A         | General Comp.  |
| - Span 1 - 58.46 ft.                                | 6.10.8.2.3 Lateral Torsional Buckling Resistance                            |             | N/A         | General Comp.  |
| — 🛄 Span 1 - 64.40 ft.                              | 6.10.8.2.3.Cb Lateral Torsional Buckling Resistance - Cb Calculation        |             | N/A         | General Comp.  |
| — — Span 1 - 71.87 ft.                              | 6.10.8.2.3.rt Lateral Torsional Buckling Resistance - rt and Lp Calculation |             | N/A         | General Comp.  |
| Span 1 - 80.50 ft.                                  | 6.10.8.3 Tension-Flange Flexural Resistance                                 |             | N/A         | General Comp.  |
| — Span 1 - 85.29 ft.                                | ✓ 6.10.9 Shear Resistance                                                   |             | N/A         | Passed         |
| — — Span 1 - 96.60 ft.                              | 6.10.9.1 Shear Resistance - General                                         |             | N/A         | General Comp.  |
|                                                     | × 6.10_General_Flexural_Results                                             |             | N/A         | Failed         |
| - Span 1 - 112.12 ft.                               | 6.6.1.2.2 Design Criteria                                                   |             | N/A         | General Comp.  |
|                                                     | ✓ 6A.4.2.1 General Load Rating Equation - Steel Flexure Moment              |             | N/A         | Passed ≡       |
| Span 1 - 123.54 ft.                                 | K6A.4.2.1 General Load Rating Equation - Steel Flexure Stress               |             | N/A         | Failed         |
| Span 1 - 138.96 ft.                                 | 6A.4.2.1 General Load Rating Equation - Steel Shear                         |             | N/A         | Passed         |
| Span 1 - 144.90 ft.                                 | ■ 6A.4.2.1.fl                                                               |             | N/A         | General Comp.  |
| Span 1 - 152.37 ft.                                 | X 6A.6.4.2.2 Service Limit State                                            |             | N/A         | Failed         |
| Span 1 - 156.69 ft.                                 | 7.2 Load-Induced Fatigue-Damage Evaluation                                  |             | N/A         | General Comp.  |
| Span 1 - 161.00 ft.                                 | APPD6.1 Plastic Moment                                                      |             | N/A         | General Comp.  |
|                                                     | APPD6.2 Yield Moment                                                        |             | N/A         | General Comp.  |
|                                                     | APPD6.3.1 In the Elastic Range (Dc)                                         |             | N/A         | General Comp.  |
|                                                     | APPD6.3.2 Depth of the Web in Compression at Plastic Moment                 |             | N/A         | General Comp.  |
|                                                     | Steel Elastic Section Properties                                            |             | N/A         | General Comp.  |
|                                                     |                                                                             |             |             | -              |

Fig 12. Spec Check Summary Window

This would open the spec check detail computation of the article. In this spec check details as shown in Fig 13, Load Factors DW-WS is considered as 1.50 according to MBE Table 6A.4.2.2 -1.

| omponent: I                                                                                                    | op Flange                                                                                                    |                                                                                                 |                                                                         |                                                                                           |                                                                            |                                                                    |                                                                       |                                                                            |                                                                                                |                                                                                                    |                                                                                       |                                                                                          |                                                                           |                                                                     |                                                                                               |                                                                                          |                                                                                                    |
|----------------------------------------------------------------------------------------------------|----------------------------------------------------------------------------------------------------|-------------------------------------------------------------------------------------------------|-------------------------------------------------------------------------|-------------------------------------------------------------------------------------------|----------------------------------------------------------------------------|--------------------------------------------------------------------|-----------------------------------------------------------------------|----------------------------------------------------------------------------|------------------------------------------------------------------------------------------------|----------------------------------------------------------------------------------------------------|---------------------------------------------------------------------------------------|------------------------------------------------------------------------------------------|---------------------------------------------------------------------------|---------------------------------------------------------------------|-----------------------------------------------------------------------------------------------|------------------------------------------------------------------------------------------|----------------------------------------------------------------------------------------------------|
| Load                                                                                                    | Vehicle                                                                                                    | Limit<br>State                                                                                  | Flexure<br>Type                                                         | LL<br>(kip-ft)                                                                            | DC                                                                         | DW                                                                 | DM-NS                                                                 | ш                                                                          | fDC<br>(ksi)                                                                                   | fDW<br>(ksi)                                                                                                    | fDW-WS<br>(ksi)                                                                       | fLL<br>(ksi)                                                                             | fl<br>(ksi)                                                               | Phi                                                                 | ER<br>(ksi)                                                                                   | RF                                                                                       | Capacity<br>(Ion)                                                                                            |
| DesignInv                                                                                                    | HL-93 (US) - Truck + Lane                                                                                                    | SIR-I                                                                                           | Poa                                                                     | 4426.3                                                                                    | 1.25                                                                       | 1.50                                                               | 1.50                                                                  | 1.75                                                                       | -44.27                                                                                         | -2.44                                                                                                    | 0.00                                                                                  | -5.51                                                                                    | 0.00                                                                      | 1.00                                                                | -50.00                                                                                        | 0.598                                                                                    | 21.52                                                                                                    |
| DesignInv                                                                                                    | HL-93 (US) - Truck + Lane                                                                                                    | SIR-I                                                                                           | Pos                                                                     | 0.0                                                                                       | 1.25                                                                       | 1.50                                                               | 1.50                                                                  | 1.75                                                                       | -44.27                                                                                         | -2.44                                                                                                    | 0.00                                                                                  | 0.00                                                                                     | 0.00                                                                      | 1.00                                                                | -50.00                                                                                        | 99.000                                                                                   | 3564.00                                                                                                    |
| DesignOp                                                                                                    | HL-93 (US) - Truck + Lane                                                                                                    | SIR-I                                                                                           | Pos                                                                     | 4426.3                                                                                    | 1.25                                                                       | 1,50                                                               | 1.50                                                                  | 1.35                                                                       | -44.27                                                                                         | -2.44                                                                                                    | 0.00                                                                                  | -4.25                                                                                    | 0.00                                                                      | 1.00                                                                | -50.00                                                                                        | 0.775                                                                                    | 27.89                                                                                                    |
| DesignOp                                                                                                    | HL-93 (US) - Truck + Lane                                                                                                    | SIR-I                                                                                           | Pos                                                                     | 0.0                                                                                       | 1.25                                                                       | 1.50                                                               | 1.50                                                                  | 1.35                                                                       | -44.27                                                                                         | -2.44                                                                                                    | 0.00                                                                                  | 0.00                                                                                     | 0.00                                                                      | 1.00                                                                | -50.00                                                                                        | 99.000                                                                                   | 3564.00                                                                                                    |
| DesignInv                                                                                                    | HL-93 (US) - Tandem + Lane                                                                                                    | STR-I                                                                                           | Pos                                                                     | 3731.7                                                                                    | 1.25                                                                       | 1.50                                                               | 1.50                                                                  | 1.75                                                                       | -44.27                                                                                         | -2.44                                                                                                    | 0.00                                                                                  | -4.64                                                                                    | 0.00                                                                      | 1.00                                                                | -50.00                                                                                        | 0.709                                                                                    | 25.52                                                                                                    |
| Designinv                                                                                                    | HL-93 (US) - Tandem + Lane                                                                                                    | SIR-I                                                                                           | Pos                                                                     | 0.0                                                                                       | 1.25                                                                       | 1.50                                                               | 1.50                                                                  | 1.75                                                                       | -44.27                                                                                         | -2.44                                                                                                    | 0.00                                                                                  | 0.00                                                                                     | 0.00                                                                      | 1.00                                                                | -50.00                                                                                        | 99.000                                                                                   | 3564.00                                                                                                    |
| DesignOp                                                                                                    | EL-93 (US) - Tandem + Lane                                                                                                    | SIR-I                                                                                           | Pos                                                                     | 3731.7                                                                                    | 1.25                                                                       | 1,50                                                               | 1.50                                                                  | 1.35                                                                       | -44.27                                                                                         | -2.44                                                                                                    | 0.00                                                                                  | -3.58                                                                                    | 0.00                                                                      | 1.00                                                                | -50.00                                                                                        | 0.919                                                                                    | 33.09                                                                                                    |
| DesignOp                                                                                                    | HL-93 (US) - Tandem + Lane                                                                                                    | STR-I                                                                                           | Pos                                                                     | 0.0                                                                                       | 1.25                                                                       | 1.50                                                               | 1.50                                                                  | 1.35                                                                       | -44.27                                                                                         | -2.44                                                                                                    | 0.00                                                                                  | 0.00                                                                                     | 0.00                                                                      | 1.00                                                                | -50.00                                                                                        | 99.000                                                                                   | 3564.00                                                                                                    |
| mponent: B                                                                                                    | HL-93 (U3) - Tandem + Lane<br>Not Flange<br>Vehicle                                                                                                    | SIR-I<br>Limit<br>State                                                                         | Pos<br>Flexure<br>Type                                                  | 0.0<br>LL<br>(Kip-ft)                                                                     | 1.25<br>DC                                                                 | 1.50<br>DW                                                         | 1.50<br>DM-M3                                                         | 1.35<br>LL                                                                 | -44.27<br>fDC<br>(k#1)                                                                         | -2.44<br>fDW<br>(ks1)                                                                                                    | 0.00<br>fDM-MS<br>(ksi)                                                               | 0.00<br>fLL<br>(k#1)                                                                     | 0.00<br>fl<br>(ksi)                                                       | 1.00<br>Fh1                                                         | -50.00<br>fR<br>(ksi)                                                                         | 99.000<br>RF                                                                             | 3564.00<br>Capacity<br>(Ton)                                                                                 |
| mponent: B<br>.cad                                                                                                    | HL-93 (US) - Tandem + Lane                                                                                                    | SIR-I<br>Limit<br>State                                                                         | Pos<br>Flexure<br>Type                                                  | 0.0<br>LL<br>(kip-ft)                                                                     | DC                                                                         | 1.50<br>DW                                                         | 1.50<br>DW-WS                                                         | 1.35<br>IL                                                                 | -44.27<br>fDC<br>(ksi)                                                                         | -2.44<br>fDW<br>(ks1)                                                                                                    | 0.00<br>EDM-MS<br>(ksi)                                                               | 0.00<br>fLL<br>(ksi)                                                                     | 0.00<br>fl<br>(ksi)                                                       | 1.00<br>Phi                                                         | -50.00<br>fR<br>(kai)                                                                         | 99.000<br>RF                                                                             | 3564.00<br>Capacity<br>(Ton)                                                                                 |
| DesignOp<br>Imponent: 5<br>Load<br>DesignInv<br>DesignInv                                                                                        | HL-93 (US) - Tandem + Lane<br>Not Flange<br><br>Vehicle<br>HL-93 (US) - Truck + Lane<br>HL-93 (US) - Truck + Lane                                                                                                    | STR-I<br>Limit<br>State<br>STR-I<br>STR-I                                                       | Pos<br>Flexure<br>Type<br>Pos                                           | 0.0<br>LL<br>(kip-ft)<br>4426.3                                                           | DC                                                                         | 1.50<br>DW<br>1.50                                                 | 1.50<br>DM-MS<br>1.50                                                 | 1.35<br>IL<br>1.75                                                         | -44.27<br>fDC<br>(kmi)<br>34.87<br>34.87                                                       | -2.44<br>fDW<br>(ks1)<br>4.22<br>4.22                                                                                                 | 0.00<br>200-WS<br>(ksi)<br>0.00                                                       | 0.00<br>fLL<br>(kmi)<br>22.86<br>0.00                                                    | 0.00<br>fl<br>(ksi)<br>0.00                                               | Ph1                                                                 | -50.00<br>fR<br>(ksi)<br>50.00<br>50.00                                                       | 99.000<br>RF<br>0.477<br>99.000                                                          | 3564.00<br>Capacity<br>(Ton)<br>17.17<br>3564.00                                                             |
| DesignOp<br>component: B<br>Load<br>DesignInv<br>DesignInv<br>DesignDo                                                                           | HL-93 (US) - Tandem + Lane<br>Not Flange<br>                                                                                                    | SIR-I<br>Limit<br>State<br>SIR-I<br>SIR-I<br>SIR-I                                              | Pos<br>Flexure<br>Type<br>Pos<br>Pos                                    | 0.0<br>LL<br>(kip-ft)<br>4426.3<br>0.0<br>4426.3                                          | 1.25<br>DC<br>1.25<br>1.25<br>1.25                                         | 1.50<br>DW<br>1.50<br>1.50                                         | DM-M3                                                                 | 1.35<br>LL<br>1.75<br>1.75<br>1.35                                         | -44.27<br>fDC<br>(ksi)<br>34.87<br>34.87<br>34.87                                              | -2.44<br>fDW<br>(k31)<br>4.22<br>4.22<br>4.22                                                                                         | 0.00<br>fDM-MS<br>(ksi)<br>0.00<br>0.00                                               | 0.00<br>fLL<br>(kB1)<br>22.86<br>0.00<br>17.64                                           | 0.00<br>fl<br>(ksi)<br>0.00<br>0.00                                       | Ph1<br>1.00<br>1.00<br>1.00                                         | -50.00<br>FR<br>(ksi)<br>50.00<br>50.00<br>50.00                                              | 99.000<br>RF<br>0.477<br>99.000<br>0.618                                                 | 3564.00<br>Capacity<br>(Ton)<br>17.17<br>3564.00<br>22.26                                                    |
| DesignOp<br>component: 5<br>Load<br>DesignInv<br>DesignOp<br>DesignOp                                                                            | HL-93 (U2) - Tandem + Lane<br>Not Flange<br>Wehiele<br>HL-92 (U3) - Truck + Lane<br>HL-93 (U3) - Truck + Lane<br>HL-93 (U3) - Truck + Lane<br>HL-93 (U3) - Truck + Lane                                                                                                    | SIR-I<br>Limit<br>State<br>SIR-I<br>SIR-I<br>SIR-I<br>SIR-I                                     | Pos<br>Flexure<br>Type<br>Pos<br>Pos<br>Pos<br>Pos                      | 0.0<br>LL<br>(Kip-ft)<br>4426.3<br>0.0<br>4426.3<br>0.0                                   | 1.25<br>DC<br>1.25<br>1.25<br>1.25<br>1.25                                 | 1.50<br>DW<br>1.50<br>1.50<br>1.50<br>1.50                         | 1.50<br>DW-MS<br>1.50<br>1.50<br>1.50                                 | 1.35<br>LL<br>1.75<br>1.75<br>1.35<br>1.35                                 | -44.27<br>fDC<br>(kmi)<br>34.87<br>34.87<br>34.87<br>34.87                                     | -2.44<br>fDW<br>(ks1)<br>4.22<br>4.22<br>4.22<br>4.22                                                                                 | 0.00<br>200-MS<br>(ksi)<br>0.00<br>0.00<br>0.00                                       | 0.00<br>fLL<br>(kmi)<br>22.86<br>0.00<br>17.64<br>0.00                                   | 11<br>(ksi)<br>0.00<br>0.00<br>0.00<br>0.00                               | Ph1<br>                                                             | -50.00<br>fR<br>(ksi)<br>50.00<br>50.00<br>50.00<br>50.00                                     | 89.000<br>RF<br>0.477<br>99.000<br>0.618<br>99.000                                       | 3564.00<br>Capacity<br>(Ton)<br>17.17<br>3564.00<br>22.26<br>3564.00                                         |
| DesignOp<br>omponent: E<br>Load<br>DesignInv<br>DesignOp<br>DesignOp<br>DesignOp                                                                 | HL-93 (U2) - Tandem + Lane<br>tot Flange<br>                                                                                                    | SIR-I<br>Limit<br>State<br>SIR-I<br>SIR-I<br>SIR-I<br>SIR-I                                     | Pos<br>Flexure<br>Type<br>Pos<br>Pos<br>Pos<br>Pos<br>Pos               | 0.0<br>LL<br>(kip-ft)<br>4426.3<br>0.0<br>4426.3<br>0.0<br>3731.7                         | 1.25<br>DC<br>1.25<br>1.25<br>1.25<br>1.25<br>1.25                         | 1.50<br>DW<br>1.50<br>1.50<br>1.50<br>1.50<br>1.50                 | 1.50<br>DW-MS<br>1.50<br>1.50<br>1.50<br>1.50                         | 1.35<br>LL<br>1.75<br>1.75<br>1.35<br>1.35<br>1.75                         | -44.27<br>fDC<br>(kmi)<br>34.87<br>34.87<br>34.87<br>34.87<br>34.87                            | -2.44<br>fDW<br>(ks1)<br>4.22<br>4.22<br>4.22<br>4.22<br>4.22<br>4.22                                                                 | 0.00<br>2DM-NS<br>(ksi)<br>0.00<br>0.00<br>0.00<br>0.00                               | 0.00<br>flL<br>(ksi)<br>22.86<br>0.00<br>17.64<br>0.00<br>15.27                          | fl<br>(ksi)<br>0.00<br>0.00<br>0.00<br>0.00<br>0.00                       | Ph1<br>                                                             | -50.00<br>ER<br>(ks1)<br>50.00<br>50.00<br>50.00<br>50.00<br>50.00                            | 89.000<br>RF<br>0.477<br>99.000<br>0.618<br>99.000<br>0.566                              | 2564.00<br>Capacity<br>(Ton)<br>17.17<br>3564.00<br>22.26<br>3564.00<br>20.37                                |
| DesignOp<br>omponent: B<br>Load<br>DesignInv<br>DesignInv<br>DesignOp<br>DesignOp<br>DesignInv                                                   | HL-93 (U2) - Tandem + Lane<br>Mot Flange<br>                                                                                                    | SIR-I<br>Limit<br>State<br>SIR-I<br>SIR-I<br>SIR-I<br>SIR-I<br>SIR-I<br>SIR-I                   | Pos<br>Flexure<br>Type<br>Pos<br>Pos<br>Pos<br>Pos<br>Pos<br>Pos        | 0.0<br>LL<br>(kip-ft)<br>4426.3<br>0.0<br>4426.3<br>0.0<br>3731.7<br>0.0                  | 1.25<br>DC<br>1.25<br>1.25<br>1.25<br>1.25<br>1.25<br>1.25<br>1.25         | 1.50<br>DW<br>1.50<br>1.50<br>1.50<br>1.50<br>1.50                 | 1.50<br>DM-MS<br>1.50<br>1.50<br>1.50<br>1.50<br>1.50                 | 1.35<br>LL<br>1.75<br>1.75<br>1.35<br>1.35<br>1.75<br>1.75                 | -44.27<br>fDC<br>(k#1)<br>34.87<br>34.87<br>34.87<br>34.87<br>34.87<br>34.87                   | -2.44<br>fDW<br>(k91)<br>4.22<br>4.22<br>4.22<br>4.22<br>4.22<br>4.22<br>4.22                                                         | 0.00<br>EDN-MS<br>(ksi)<br>0.00<br>0.00<br>0.00<br>0.00<br>0.00<br>0.00               | 0.00<br>flL<br>(k#1)<br>22.86<br>0.00<br>17.64<br>0.00<br>19.27<br>0.00                  | fl<br>(ks1)<br>0.00<br>0.00<br>0.00<br>0.00<br>0.00<br>0.00<br>0.00       | Phi<br>1.00<br>1.00<br>1.00<br>1.00<br>1.00<br>1.00                 | -50.00<br>fR<br>(ks1)<br>50.00<br>50.00<br>50.00<br>50.00<br>50.00<br>50.00                   | 89.000<br>RF<br>0.477<br>99.000<br>0.618<br>99.000<br>0.566<br>99.000                    | 3564.00<br>Capacity<br>(Ton)<br>17.17<br>3564.00<br>22.26<br>3564.00<br>20.37<br>3564.00                     |
| DesignOp<br>omponent: 8<br>Load<br>DesignInv<br>DesignOp<br>DesignOp<br>DesignOp<br>DesignOp<br>DesignOp                                         | HL-93 (U3) - Tandem + Lane<br>Not Flange<br>                                                                                                    | SIR-I<br>Limit<br>State<br>SIR-I<br>SIR-I<br>SIR-I<br>SIR-I<br>SIR-I<br>SIR-I<br>SIR-I          | Pos<br>Flexure<br>Type<br>Pos<br>Pos<br>Pos<br>Pos<br>Pos<br>Pos<br>Pos | 0.0<br>LL<br>(Kip-ft)<br>4426.3<br>0.0<br>3731.7<br>0.0<br>3731.7                         | 1.25<br>DC<br>1.25<br>1.25<br>1.25<br>1.25<br>1.25<br>1.25<br>1.25         | 1.50<br>DW<br>1.50<br>1.50<br>1.50<br>1.50<br>1.50<br>1.50         | 1.50<br>DM-MS<br>1.50<br>1.50<br>1.50<br>1.50<br>1.50<br>1.50         | 1.35<br>IL<br>1.75<br>1.75<br>1.35<br>1.75<br>1.75<br>1.75<br>1.35         | -44.27<br>EDC<br>(kmi)<br>34.87<br>34.87<br>34.87<br>34.87<br>34.87<br>34.87<br>34.87<br>34.87 | -2.44<br>EDW<br>(ks1)<br>4.22<br>4.22<br>4.22<br>4.22<br>4.22<br>4.22<br>4.22<br>4.22<br>4.22                                         | 0.00<br>rDN-WS<br>(ksi)<br>0.00<br>0.00<br>0.00<br>0.00<br>0.00<br>0.00<br>0.00       | 0.00<br>fIL<br>(ksi)<br>22.86<br>0.00<br>17.64<br>0.00<br>15.27<br>0.00<br>14.87         | fl<br>(ksi)<br>0.00<br>0.00<br>0.00<br>0.00<br>0.00<br>0.00<br>0.00       | Ph1<br>Ph1<br>1.00<br>1.00<br>1.00<br>1.00<br>1.00<br>1.00          | -50.00<br>fR<br>(ks1)<br>50.00<br>50.00<br>50.00<br>50.00<br>50.00<br>50.00                   | 89.000<br>RF<br>0.477<br>99.000<br>0.566<br>99.000<br>0.733                              | 3564.00<br>Capacity<br>(Ton)<br>17.17<br>3564.00<br>22.26<br>3564.00<br>20.37<br>3564.00<br>26.40            |
| DesignOp<br>Imponent: 8<br>Load<br>DesignInv<br>DesignOp<br>DesignOp<br>DesignInv<br>DesignInv<br>DesignInv<br>DesignInv<br>DesignOp<br>DesignOp | HL-93 (U2) - Tandem + Lane<br>Wehiele<br>HL-93 (U3) - Truck + Lane<br>HL-93 (U3) - Truck + Lane<br>HL-93 (U3) - Truck + Lane<br>HL-93 (U3) - Truck + Lane<br>HL-93 (U3) - Truck + Lane<br>HL-93 (U3) - Truck + Lane<br>HL-93 (U3) - Tandem + Lane<br>HL-93 (U3) - Tandem + Lane<br>HL-93 (U3) - Tandem + Lane | SIR-I<br>Limit<br>State<br>SIR-I<br>SIR-I<br>SIR-I<br>SIR-I<br>SIR-I<br>SIR-I<br>SIR-I<br>SIR-I | Pos<br>Flexure<br>Type<br>Pos<br>Pos<br>Pos<br>Pos<br>Pos<br>Pos<br>Pos | 0.0<br>LL<br>(Kip-ft)<br>4426.3<br>0.0<br>4426.3<br>0.0<br>3731.7<br>0.0<br>3731.7<br>0.0 | 1.25<br>DC<br>1.25<br>1.25<br>1.25<br>1.25<br>1.25<br>1.25<br>1.25<br>1.25 | 1.50<br>DW<br>1.50<br>1.50<br>1.50<br>1.50<br>1.50<br>1.50<br>1.50 | 1.50<br>DW-MS<br>1.50<br>1.50<br>1.50<br>1.50<br>1.50<br>1.50<br>1.50 | 1.35<br>LL<br>1.75<br>1.75<br>1.35<br>1.75<br>1.75<br>1.75<br>1.35<br>1.35 | -44.27<br>FDC<br>(ks1)<br>34.87<br>34.87<br>34.87<br>34.87<br>34.87<br>34.87<br>34.87<br>34.87 | -2.44<br>fDN<br>(ks1)<br>4.22<br>4.22<br>4.22<br>4.22<br>4.22<br>4.22<br>4.22<br>4.22<br>4.22<br>4.22<br>4.22<br>4.22<br>4.22<br>4.22 | 0.00<br>fDN-MS<br>(ksi)<br>0.00<br>0.00<br>0.00<br>0.00<br>0.00<br>0.00<br>0.00<br>0. | 0.00<br>fil<br>(ksi)<br>22.86<br>0.00<br>17.64<br>0.00<br>19.27<br>0.00<br>14.87<br>0.00 | fl<br>(ks1)<br>0.00<br>0.00<br>0.00<br>0.00<br>0.00<br>0.00<br>0.00<br>0. | 1.00<br>Fh1<br>1.00<br>1.00<br>1.00<br>1.00<br>1.00<br>1.00<br>1.00 | -50.00<br>FR<br>(ks1)<br>50.00<br>50.00<br>50.00<br>50.00<br>50.00<br>50.00<br>50.00<br>50.00 | 99.000<br>RF<br>0.477<br>99.000<br>0.618<br>99.000<br>0.566<br>99.000<br>0.733<br>99.000 | 3364.00<br>Capacity<br>(Ton)<br>17.17<br>3564.00<br>22.26<br>3564.00<br>20.37<br>3564.00<br>26.40<br>3564.00 |

Fig 13. Speck check details of Article 6A.4.2.1 Steel Flexure Stress

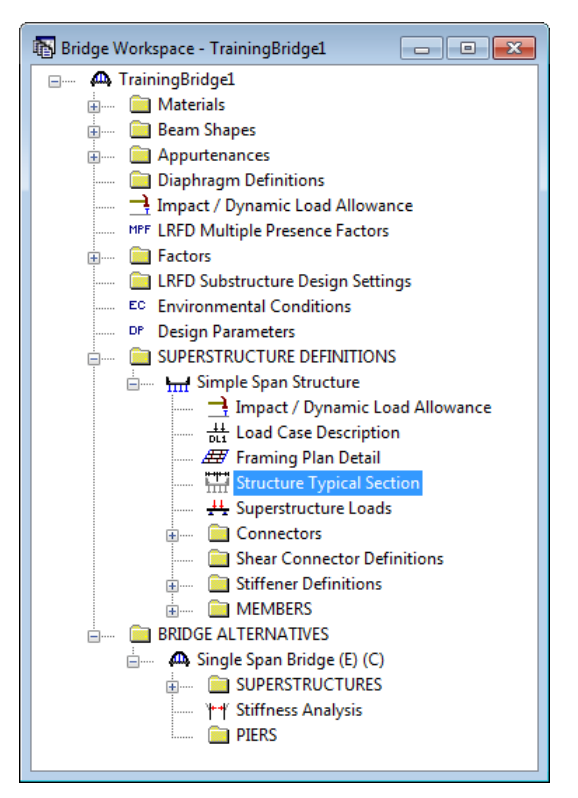

Fig 14. Bridge Workspace Tree for Training Bridge 1

Now go back to Bridge Workspace tree and select "Structure Typical Section" (Fig 14) under "SUPERSTRUCTURE DEFINITIONS". Double click to open on it to open Structure Typical Section window. On Structure Typical Section window go to Wearing Surface tab (Fig 15).

| A Structure Typical Section                                                                         |
|----------------------------------------------------------------------------------------------------|
| Distance from left edge of deck to<br>superstructure definition ref. line<br>Deck<br>thickness<br>T |
| Left overhang                                                                                       |
| Deck Deck (Cont'd) Parapet Median Railing Generic Sidewalk Lane Position Wearing Surface            |
| Wearing surface material: Asphalt                                                                   |
| Description: Asphalt - 25 psf                                                                       |
| Wearing surface thickness = 2.7800 in I Theckness field measured (DW = 1.25 if checked)             |
| Wearing surface density = 108.000 pcf                                                               |
| Load case: DW   Copy from Library                                                                   |
|                                                                                                    |
|                                                                                                    |
| OK Apply Cancel                                                                                     |

Fig 15. Structure Typical Section Window - Wearing Surface Tab

On Wearing Surface tab select field measured wearing surface thickness by checking the check box for "Thickness field Measured" (Fig 15). Click on "OK" button to save and close the Structure Typical Section window. Now re run the analysis by clicking the "Analyze" button (Fig 8).

After analysis is completed click on "OK" button to close Analysis Progress Window (Fig. 9). Now open Spec Check Summary window (Fig 13) by clicking on the View Spec check button (Fig 12).

Select and open spec article "6A. 4.2. 1 General Load Rating Equation – Steel Flexure Stress" (Fig 16). In this article Load factors for DW-WS is now taken as 1.25 according to MBE Table 6A.4.2.2 -1 foot note point 3 (Fig 17).

| Load         Vehicle         Limits         Flexure<br>Type         LL         DC         DM         DM-MS         LL         fDM-MS         fLL         fDL         fDM-MS         fLL         fL         fDM         MS         fLL         fDL         fDM-MS         fLL         fDL         fDM-MS         fLL         fDL         fDM-MS         fLL         fDL         fDM-MS         fLL         fDL         fDM-MS         fLL         fDL         fDM-MS         fLL         fDL         fLL         fDL         fDM-MS         fLL         fDL         fLL         fDL         fDM-MS         fLL         fDL         fLL         fDL         fDM-MS         fLL         fDL         fLL         fDL         fDM-MS         fLL         fDL         fDL                                                                                                    | fR RF (<br>(kai)<br>-50.00 0.671<br>-50.00 99.000 3<br>-50.00 99.000 3 | fR<br>(ks1)<br>-50.00 | Phi  | f1<br>(k#1) | fLL          | enu. 100        |              |              |      |       |      |      |                |                 |                |                            |          |
|----------------------------------------------------------------------------------------------------|------------------------------------------------------------------------|-----------------------|------|-------------|--------------|-----------------|--------------|--------------|------|-------|------|------|----------------|-----------------|----------------|----------------------------|----------|
| Designinv       RL-93 (05)       Truck + Lane       STR-T       Pos       4426.3       1.25       1.35       1.75       -44.27       0.00       -2.03       -5.51       0.00       1.00         Designinv       HL-93 (05)       Truck + Lane       STR-T       Pos       6.0       1.25       1.35       1.427       0.00       -2.03       -5.51       0.00       1.00         Designinv       HL-93 (05)       Truck + Lane       STR-T       Pos       6.0       1.25       1.35       -44.27       0.00       -2.03       -5.51       0.00       1.00         Designinv       HL-93 (05)       Truck + Lane       STR-T       Pos       6.0       1.25       1.35       -44.27       0.00       -2.03       -0.0       1.00         Designinv       HL-93 (05)       Truck + Lane       STR-T       Pos       6.0       1.25       1.35       -44.27       0.00       -2.03       -0.00       1.00         Designinv       HL-93 (05)       Tandem + Lane       STR-T       Pos       6.0       1.25       1.75       -44.27       0.00       -2.03       -0.00       1.00         Designinv       HL-93 (05)       Tandem + Lane       STR-T       Pos       6.0 <th>-\$0.00 0.671<br/>-\$0.00 99.000 1<br/>-\$0.00 0.870<br/>-\$0.00 99.000 1</th> <th>-50.00</th> <th></th> <th></th> <th>(ksi)</th> <th>(kai)</th> <th>fDW (kai)</th> <th>fDC<br/>(ksi)</th> <th>LL</th> <th>DW-WS</th> <th>DW</th> <th>DC</th> <th>LL<br/>(kip-ft)</th> <th>Flexure<br/>Type</th> <th>Limit<br/>State</th> <th>Vehicle</th> <th>Load</th> | -\$0.00 0.671<br>-\$0.00 99.000 1<br>-\$0.00 0.870<br>-\$0.00 99.000 1 | -50.00                |      |             | (ksi)        | (kai)           | fDW (kai)    | fDC<br>(ksi) | LL   | DW-WS | DW   | DC   | LL<br>(kip-ft) | Flexure<br>Type | Limit<br>State | Vehicle                    | Load     |
| mestginty       HL-93 (03)       - Truck + Lane       3TB-1       Pos       0.0       1.25       1.35       -44.27       0.00       -2.03       0.00       1.00       1.00         mestgindpy       HL-93 (05)       - Truck + Lane       STB-1       Pos       4426.3       1.25       1.35       -44.27       0.00       -2.03       0.00       1.00       1.00         mestgindpy       HL-93 (05)       - Truck + Lane       STB-1       Pos       0.01       1.25       1.35       -44.27       0.00       -2.03       -0.00       1.00       1.00         mestgindpy       HL-93 (05)       - Truck + Lane       STB-1       Pos       0.01       1.25       1.35       -44.27       0.00       -2.03       -0.00       1.00       1.00         mestgindpy       HL-93 (05)       - Tandem + Lane       STB-1       Pos       0.01       1.25       1.75       -44.27       0.00       -2.03       -0.00       1.00       1.00         mestgindpy       HL-93 (05)       - Tandem + Lane       STB-1       Pos       0.01       1.25       1.35       -44.27       0.00       -2.03       -0.00       1.00       1.00         mestgindpy       HL-93 (05)       - Tandem + La                                                                                                    | -50.00 99.000 1<br>-50.00 0.870<br>-50.00 99.000 1                     | -50.00                | 1.00 | 0.00        | -5.51        | -2.03           | 0.00         | -44.27       | 1.75 | 1.25  | 1.50 | 1.25 | 4426.3         | Pos             | STR-I          | SL-93 (US) - Truck + Lane  | esignInv |
| EsignDp HL-93 (US) - Truck + Lane STR-1 Poi 4466.3 1.25 1.50 1.25 1.35 -44.27 0.00 -2.03 -4.25 0.00 1.00<br>esignDr HL-93 (US) - Truck + Lane STR-1 Poe 0.0 1.28 1.50 1.25 1.35 -44.27 0.00 -2.03 0.00 0.00 1.00<br>esignDr HL-93 (US) - Tandem + Lane STR-1 Poe 0.01 1.25 1.30 1.25 1.35 -44.27 0.00 -2.03 0.00 1.00<br>esignDr HL-93 (US) - Tandem + Lane STR-1 Poe 0.01 1.25 1.30 1.25 1.75 -44.27 0.00 -2.03 0.00 0.00 1.00<br>esignDr HL-93 (US) - Tandem + Lane STR-1 Poe 0.0 1.25 1.50 1.25 1.75 -44.27 0.00 -2.03 0.00 0.00 1.00<br>esignDr HL-93 (US) - Tandem + Lane STR-1 Poe 0.0 1.25 1.50 1.25 1.75 -44.27 0.00 -2.03 0.00 0.00 1.00<br>esignDr HL-93 (US) - Tandem + Lane STR-1 Poe 0.0 1.25 1.50 1.25 1.75 -44.27 0.00 -2.03 0.00 0.00 1.00<br>esignDr HL-93 (US) - Tandem + Lane STR-1 Poe 0.0 1.25 1.50 1.25 1.75 -44.27 0.00 -2.03 0.00 0.00 1.00<br>esignDr HL-93 (US) - Tandem + Lane STR-1 Poe 0.0 1.25 1.50 1.25 1.75 -44.27 0.00 -2.03 0.00 0.00 1.00<br>esignDr HL-93 (US) - Tandem + Lane STR-1 Poe 0.0 1.25 1.50 1.25 1.75 -44.27 0.00 -2.03 0.00 0.00 1.00<br>esignDr HL-93 (US) - Tandem + Lane STR-1 Poe 0.0 1.25 1.50 1.25 1.55 1.55 1.55 1.55 1.55 1.55 1.55                                                                                                    | -50.00 0.870<br>-50.00 99.000 3                                        | -20.00                | 1.00 | 0.00        | 0.00         | -2.03           | 0.00         | -44.27       | 1.75 | 1.25  | 1.50 | 1.25 | 0.0            | Pos             | STR-I          | HL-93 (US) - Truck + Lane  | esignInv |
| EsignDp HI-83 (US) - Truck + Lane STR-1 Poe 0.0 1.28 1.30 1.23 1.35 -44.27 0.00 -2.03 0.00 0.00 1.00<br>esignDr HI-83 (US) - Tandem + Lane STR-1 Poe 0.0 1.28 1.35 1.50 1.25 1.75 -44.27 0.00 -2.03 -4.64 0.00 1.00<br>esignDr HI-83 (US) - Tandem + Lane STR-1 Poe 0.0 1.25 1.50 1.25 1.75 -44.27 0.00 -2.03 -0.00 0.00 1.00<br>esignDp HI-93 (US) - Tandem + Lane STR-1 Poe 0.0 1.25 1.50 1.25 1.75 -44.27 0.00 -2.03 -0.00 0.00 1.00<br>esignDp HI-93 (US) - Tandem + Lane STR-1 Poe 0.0 1.25 1.50 1.25 1.55 -44.27 0.00 -2.03 -0.00 0.00 1.00                                                                                                    | -50.00 99.000 3                                                        | -50.00                | 1.00 | 0.00        | -4.25        | -2.03           | 0.00         | -44.27       | 1.35 | 1.25  | 1.50 | 1.25 | 4426.3         | Pos             | SIR-I          | HL-93 (US) - Truck + Lane  | esignOp  |
| esigniny HL-33 (05) - Tandem - Lane STR-1 Pos 3731.7 1.25 1.30 1.25 1.75 -44.27 0.00 -2.03 -4.64 0.00 1.00<br>esigniny HL-33 (05) - Tandem - Lane STR-1 Pos 0.0 1.25 1.50 1.25 1.75 -44.27 0.00 -2.03 0.00 0.00 1.00<br>esigniny HL-33 (05) - Tandem - Lane STR-1 Pos 3731.7 1.25 1.50 1.25 1.35 -44.27 0.00 -2.03 0.00 1.00 1.00<br>esigniny HL-33 (05) - Tandem - Lane STR-1 Pos 0.0 1.25 1.50 1.25 1.35 -44.27 0.00 -2.03 0.00 0.00 1.00<br>esigniny HL-33 (05) - Tandem - Lane STR-1 Pos 0.0 1.25 1.50 1.25 1.35 -44.27 0.00 -2.03 0.00 0.00 1.00                                                                                                    |                                                                        | -50.00                | 1.00 | 0.00        | 0.00         | -2.03           | 0.00         | -44.27       | 1.35 | 1.25  | 1.50 | 1.25 | 0.0            | Pos             | STR-I          | HL-93 (US) - Truck + Lane  | esignOp  |
| esigning HL-33 (US) - Tandem + Lane STR-I Pos 0.0 1.25 1.50 1.25 1.75 -44.27 0.00 -2.03 0.00 0.00 1.00<br>esignop HL-33 (US) - Tandem + Lane STR-I Pos 0.0 1.25 1.50 1.25 1.35 -44.27 0.00 -2.03 0.00 0.00 1.00<br>esignop HL-33 (US) - Tandem + Lane STR-I Pos 0.0 1.25 1.50 1.25 1.35 -44.27 0.00 -2.03 0.00 0.00 1.00                                                                                                    | -50.00 0.796                                                           | -50.00                | 1.00 | 0.00        | -4.64        | -2.03           | 0.00         | -44.27       | 1.75 | 1.25  | 1.50 | 1.25 | 3731.7         | Pos             | SIR-I          | HL-93 (US) - Tandem + Lane | esignInv |
| esignOp HL-93 (US) - Tandem + Lane STR-I Pos 3731.7 1.25 1.50 1.25 1.35 -44.27 0.00 -2.03 -3.58 0.00 1.00<br>esignOp HL-93 (US) - Tandem + Lane STR-I Pos 0.0 1.25 1.50 1.25 1.35 -44.27 0.00 -2.03 0.00 0.00 1.00<br>mponent: Not Flange                                                                                                    | -50.00 99.000 3                                                        | -50.00                | 1.00 | 0.00        | 0.00         | -2.03           | 0.00         | -44.27       | 1.75 | 1.25  | 1.50 | 1.25 | 0.0            | Pos             | STR-I          | HL-93 (US) - Tandem + Lane | esignInv |
| esignOp EL-93 (US) - Tendem + Lane STR-I Pos 0.0 1.25 1.50 1.25 1.35 -44.27 0.00 -2.03 0.00 0.00 1.00                                                                                                    | -50.00 1.032                                                           | -50.00                | 1.00 | 0.00        | -3.58        | -2.03           | 0.00         | -44.27       | 1.35 | 1.25  | 1.50 | 1.25 | 3731.7         | Pos             | STR-I          | HL-93 (US) - Tandem + Lane | esignOp  |
| mpohent: Bot Flange                                                                                                    | -20:00 33:000 3                                                        | -50.00                | 1.00 | 0.00        | 0.00         | -2.03           | 0.00         | -44.27       | 1.35 | 1.25  | 1.50 | 1.25 | 0.0            | 103             | DIN-1          | 6L-93 (05) - 16DGER + Lane | eardunb  |
| .ced Vehicle Limit Flexare LL DC DW DM-HS LL fDC fDW fDH-HS fLL fl<br>State Type (Rip-ft) (Rsi) (Rsi) (Rsi) (Rsi) (Rsi) Fhi                                                                                                    | fR RF (<br>(ksi)                                                       | fR<br>(ksi)           | Phi  | f1<br>(k#1) | fLL<br>(ksi) | fDN-WS<br>(ksi) | fDW<br>(ksi) | fDC<br>(ksi) | LL   | DW-WS | DW   | DC   | LL<br>(kip-ft) | Flexure<br>Type | Limit<br>State | Vehicle                    | .oad     |
| msignInv HL-93 (US) - Truck + Lane STR-I Fes 4426.3 1.25 1.50 1.25 1.75 34.87 0.00 3.52 22.86 0.00 1.00                                                                                                    | 50.00 0.508                                                            | 50.00                 | 1.00 | 0.00        | 22.86        | 3.52            | 0.00         | 34.87        | 1.75 | 1.25  | 1.50 | 1.25 | 4426.3         | Pos             | SIR-I          | HL-93 (US) - Truck + Lane  | esignInv |
| reignInv HL-93 (U3) - Truck + Lane STR-I Pos 0.0 1.25 1.50 1.25 1.75 34.87 0.00 3.52 0.00 0.00 1.00                                                                                                    | 50.00 99.000 3                                                         | 50.00                 | 1.00 | 0.00        | 0.00         | 3.52            | 0.00         | 34.87        | 1.75 | 1.25  | 1.50 | 1.25 | 0.0            | Pos             | STR-I          | HL-93 (US) - Truck + Lane  | signInv  |
| esignOp HL-93 (US) - Truck + Lane STR-I Fos 4426.3 1.25 1.50 1.25 1.35 34.87 0.00 3.52 17.64 0.00 1.00                                                                                                    | 50.00 0.658                                                            | 50.00                 | 1.00 | 0.00        | 17.64        | 3.52            | 0.00         | 34.87        | 1.35 | 1.25  | 1.50 | 1.25 | 4426.3         | Pos             | STR-I          | HL-93 (US) - Truck + Lane  | asignOp  |
| esignOp HL-93 (US) - Truck + Lane STR-I Pos 0.0 1.25 1.50 1.25 1.35 34.87 0.00 3.52 0.00 0.00 1.00                                                                                                    | 50.00 99.000 3                                                         | 50.00                 | 1.00 | 0.00        | 0.00         | 3.52            | 0.00         | 34.87        | 1.35 | 1.25  | 1.50 | 1.25 | 0.0            | Pos             | STR-I          | HL-93 (US) - Truck + Lane  | esignOp  |
| esignInv HL-93 (US) - Tanden + Lane STR-I Pos 3731.7 1.25 1.50 1.25 1.75 34.87 0.00 3.52 19.27 0.00 1.00                                                                                                    | 50.00 0.602                                                            | 50.00                 | 1.00 | 0.00        | 19.27        | 3.52            | 0.00         | 34.87        | 1.75 | 1.25  | 1.50 | 1.25 | 3731.7         | Pos             | STR-I          | HL-93 (US) - Tandem + Lane | esignInv |
| WesignInv HL-93 (US) - Tandem + Lane STR-I Pos 0.0 1.25 1.50 1.25 1.75 34.67 0.00 3.52 0.00 0.00 1.00                                                                                                    | 50.00 99.000 3                                                         | 50.00                 | 1.00 | 0.00        | 0.00         | 3.52            | 0.00         | 34.87        | 1.75 | 1.25  | 1.50 | 1.25 | 0.0            | Pos             | STR-I          | HL-93 (US) - Tandem + Lane | esignInv |
|                                                                                                    | 50.00 0.781                                                            | 50.00                 | 1.00 | 0.00        | 14.87        | 3.52            | 0.00         | 34.87        | 1.35 | 1.25  | 1.50 | 1.25 | 3731.7         | Pos             | STR-I          | HL-93 (US) - Tanden + Lane | leaignOp |
| esignOp HL-93 (U3) - Tandem + Lane STR-I Fos 3731.7 1.25 1.50 1.25 1.35 34.87 0.00 3.52 14.87 0.00 1.00                                                                                                    |                                                                        | 50.00                 | 1.00 | 0.00        | 0.00         | 3.52            | 0.00         | 34.87        | 1.35 | 1.25  | 1.50 | 1.25 | 0.0            | Pos             | STR-I          | HL-93 (US) - Tandem + Lane | eaignOp  |
| esignOp HL-93 (US) - Tanden + Lane STR-I Fos 3731.7 1.25 1.50 1.25 1.35 34.67 0.00 3.52 14.87 0.00 1.00 esignOp HL-93 (US) - Tanden + Lane STR-I Fos 0.0 1.25 1.50 1.25 1.35 34.87 0.00 3.52 0.00 0.00 1.00                                                                                                    | 50.00 99.000 3                                                         |                       |      |             |              |                 |              |              |      |       |      |      |                |                 |                |                            |          |

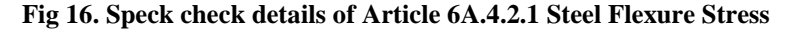

#### 6A.4.2.2-Limit States

#### C6A.4.2.2

Strength is the primary limit state for load rating; service and fatigue limit states are selectively applied in accordance with the provisions of this Manual. Applicable limit states are summarized in Table 6A.4.2.2-1. Service limit states that are relevant to load rating are discussed under the articles on resistance of structures (see Articles 6A.5, 6A.6, and 6A.7).

|             |              |           |           | Desig                                   | n Load    |                                           |                     |
|-------------|--------------|-----------|-----------|-----------------------------------------|-----------|-------------------------------------------|---------------------|
|             |              | Dead Load | Dead Load | Inventory                               | Operating | Legal Load                                | Permit Load         |
| Bridge Type | Limit State* | YDC       | Yow       | YLL                                     | YLL       | $\gamma_{LL}$                             | YLL                 |
|             | Strength I   | 1.25      | 1.50      | 1.75                                    | 1.35      | Tables 6A.4.4.2.3a-1<br>and 6A.4.4.2.3b-1 | _                   |
| Steel       | Strength II  | 1.25      | 1.50      |                                         |           |                                           | Table 6A.4.5.4.2a-1 |
|             | Service II   | 1.00      | 1.00      | 1.30                                    | 1.00      | 1.30                                      | 1.00                |
|             | Fatigue      | 0.00      | 0.00      | 0.75                                    |           |                                           |                     |
| Reinforced  | Strength I   | 1.25      | 1.50      | 1.75                                    | 1.35      | Tables 6A.4.4.2.3a-1<br>and 6A.4.4.2.3b-1 | _                   |
| Concrete    | Strength II  | 1.25      | 1.50      | -                                       |           |                                           | Table 6A.4.5.4.2a-1 |
|             | Service I    | 1.00      | 1.00      |                                         |           |                                           | 1.00                |
| Prosteased  | Strength I   | 1.25      | 1.50      | 1.75                                    | 1.35      | Tables 6A.4.4.2.3a-1<br>and 6A.4.4.2.3b-1 | -                   |
| Concrete    | Strength II  | 1.25      | 1.50      | _                                       |           | —                                         | Table 6A.4.5.4.2a-1 |
| Concrete    | Service III  | 1.00      | 1.00      | 0.80                                    |           | 1.00                                      |                     |
|             | Service I    | 1.00      | 1.00      | -                                       |           |                                           | 1.00                |
| Wood        | Strength I   | 1.25      | 1.50      | 1.75                                    | 1.35      | Tables 6A.4.4.2.3a-1<br>and 6A.4.4.2.3b-1 | _                   |
|             | Strength II  | 1.25      | 1.50      | · _ · · · · · · · · · · · · · · · · · · | _         | _                                         | Table 6A.4.5.4.2a-1 |

| Table 64 4 2   | 2.1 Limi   | t States and | I and I | Factors   | For I and | Dating |
|----------------|------------|--------------|---------|-----------|-----------|--------|
| 1 abie 0A.4.2. | 2-1-L/IIII | t states and | Load    | ractors i | tor Load  | Rating |

\* Defined in the AASHTO LRFD Bridge Design Specifications.

Notes:

Shaded cells of the table indicate optional checks.

Service I is used to check the 0.9 F<sub>y</sub> stress limit in reinforcing steel.

Load factor for DW at the strength limit state may be taken as 1.25 where thickness has been field measured.

Fatigue limit state is checked using the LRFD fatigue truck (see Article 6A.6.4.1).

#### Fig 17. MBE Table 6A.4.2.2 -1.